# **ASSESSMENTS:**

This area will allow you to add and view assessments created for a person.

### FROM THE MENU: Supervision, Assessments

| Assessment Date      | Туре                                    |                  | Reason                                         | Score          | Assessment Level          | Supervision Level |
|----------------------|-----------------------------------------|------------------|------------------------------------------------|----------------|---------------------------|-------------------|
| Add a new assessme   | nt                                      |                  |                                                |                |                           |                   |
| 1/11/2011 7:39:41 AM | (View)                                  | Disposition Tool | Re-Assessment                                  | 13             | Moderate                  |                   |
|                      |                                         | Details          | Juvenile Justice History                       | - 3: High      |                           |                   |
|                      | Family and Living Arrangements - 1: Low |                  |                                                |                |                           |                   |
|                      |                                         |                  | Peers and Social Support Network - 2: Moderate |                |                           |                   |
|                      |                                         |                  | Education and Employn                          | nent - 3: High |                           |                   |
|                      |                                         |                  | Pro-Social Skills - 2: Mo                      | derate         |                           |                   |
|                      |                                         |                  | Substance Abuse, Ment                          | al Health, and | Personality - 2: Moderate |                   |
|                      |                                         |                  | Values, Beliefs, and Atti                      | tudes - 0: Low |                           |                   |

### To Add an Assessment:

- Assessment date/time: Date/time of the assessment.
- Assessment type: Choose the assessment given.
- Assessment Reason: Choose the reason why the assessment was given.
- **Overall score**: Type in the total score from the assessment.
- **Scored level**: Select the scored level.
- Assessment level: Select the assessment level.
- **Override reason**: If the scored level and the assessment level are different, you must choose an override reason.
- **Supervision Level**: Level the person is being placed on.

#### Click on the UPDATE button or press ALT+U to save your changes.

| Assessment date/time: | 9/10/2013 2:08:23 pm × 🕮                     |        |
|-----------------------|----------------------------------------------|--------|
| Assessment type:*     | IRCS - Community Supervision Tool (IRAS-CST) |        |
| Assessment reason:*   | REA - Re-assessment V                        |        |
| Overall score:        | 50                                           |        |
| Scored level:*        | LOW - Low V                                  |        |
| Assessment level:*    | MED - Medium V                               |        |
| Override reason:      | MN - Mental Health Issues                    |        |
| Supervision level:    | MED - Moderate Supervision                   |        |
| Notes:                |                                              |        |
|                       |                                              | $\sim$ |
|                       |                                              |        |
|                       |                                              | $\sim$ |
|                       | Spell check                                  |        |

Assessment Detail Father Smith (File# 2; WARRANT)

## To Get JTAC Assessments: (Indiana Counties)

Create the assessment in Incite.

Make sure you have the JTAC person number in the Other ID section.

Click the GET JTAC Assessment, and the assessment will be pulled into Quest. The first time, all assessments will be pulled into Quest, from then on, only the most recent will be pulled in.

You must click on the existing assessment and add a Supervision Level.

Assessments can be set up to be included in the case plan.